# Lab 13: LabVIEW DSP Module Examples

This lab includes three examples showing how the LabVIEW DSP Module can be used to run DSP graphical codes directly on a DSP target board without performing any C programming. These examples correspond to the waveform generation, digital filtering, and adaptive filtering labs covered in the previous chapters.

As stated earlier, to begin designing DSP systems by using the LabVIEW DSP Module, double-click on the LabVIEW Embedded Edition icon on the Windows desktop. After the appearance of the main dialog, select a proper target from the **Execution Target** pull-down menu. Throughout this lab, the C6713 DSK is used with the consideration that all the codes for DSK 6713 can also be run on the C6711 DSK and the SPEEDY-33 board without the need to make any modifications.

#### L13.1 Waveform Generation and Frequency Analysis

The first example consists of waveform generation and frequency analysis. Create a blank VI and locate a Simulate Signal VI (Functions  $\rightarrow$  Embedded Signal Generation  $\rightarrow$  Simulate Signal) in the BD to generate a waveform. Then, double-click on the VI to configure its parameters. In the configuration dialog, change the parameters as indicated in Figure 13-1. To observe the frequency characteristics of the generated signal, place a Spectral Measurements Express VI (Functions  $\rightarrow$  Signal Processing  $\rightarrow$  Frequency Domain  $\rightarrow$  Spectral Measurements) in the BD and configure it as illustrated in Figure 13-2. Next, locate an Analog Output function (Functions  $\rightarrow$ 

**Elemental I/O**  $\rightarrow$  **Analog Output**) and wire it to the output of the Simulated Signal VI. This function writes data from the DSP board in the form of an analog signal through the codec on the board. Double-click on the Analog Output function to change its configuration as shown in Figure 13-3.

Now, toggle to the FP and place two Waveform Graphs (Controls  $\rightarrow$  Graph  $\rightarrow$  Waveform Graph) and a Horizontal Pointer Slide (Controls  $\rightarrow$  Numeric  $\rightarrow$  Horizontal Pointer Slide). Each of these waveform graphs is wired to the simulated signal output and the spectral measurement output. The slide control is wired to the Frequency node of the Simulate Signal VI in order to change the frequency of the signal. As the final step, locate a While Loop and enclose all the BD objects to run the graphical code continuously. The completed BD of the VI is illustrated in Figure 13-4. Notice that the DSP board label is displayed at the bottom left corner of the BD and FP.

| Signal type<br>Sine                                                                          | ~                               |        |                   |
|----------------------------------------------------------------------------------------------|---------------------------------|--------|-------------------|
| Frequency (Hz)<br>1000<br>Amplitude<br>10000                                                 | Phase (deg)<br>0<br>Offset<br>0 |        | 5000              |
| Add noise<br>Noise type<br>Uniform White Noise<br>Noise amplitude<br>0.6                     | Seed number                     | Trials | -10000 - 0 0.0151 |
| Timing<br>Samples per second (Hz<br>8000<br>Number of samples<br>128<br>Integer number of cy | )<br>Automatic<br><b>/cles</b>  |        |                   |
| Actual number of sam<br>128<br>Actual frequency<br>1000                                      | ples                            |        |                   |

Figure 13-1. Configuration dialog of Simulate Signal Express VI.

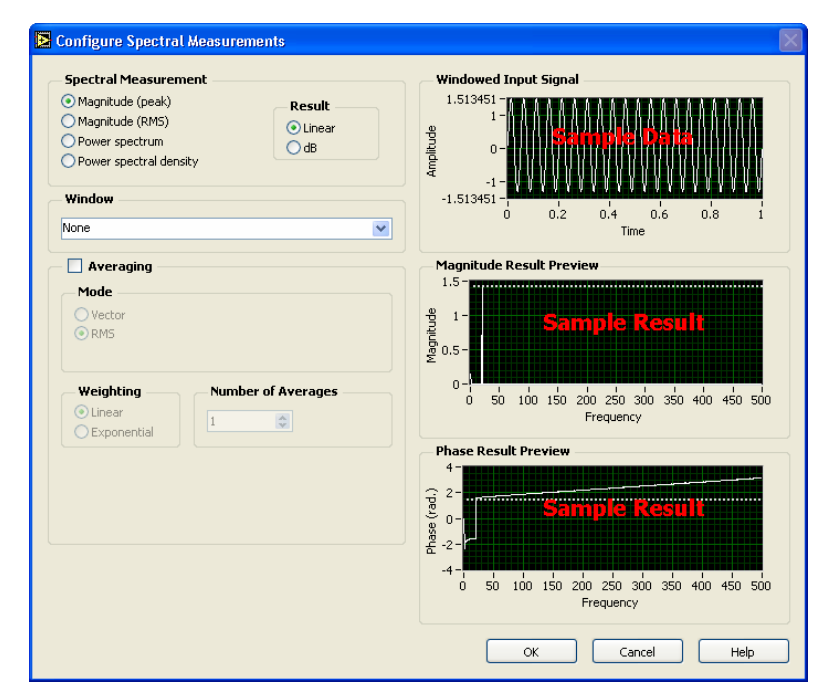

Figure 13-2. Configuration dialog of Spectral Measurements Express VI.

| Configure Elemental I/O                      |                                                                                  | ×         |  |  |  |
|----------------------------------------------|----------------------------------------------------------------------------------|-----------|--|--|--|
| Preview Analog Output I/O Type Analog Output | Name Analog Output General Configuration Resource Codec: Multiple Samples (Mono) |           |  |  |  |
|                                              |                                                                                  | OK Cancel |  |  |  |
| (a)                                          |                                                                                  |           |  |  |  |
| Configure Elemental I/O                      |                                                                                  | ×         |  |  |  |
| Preview                                      | Name<br>Analog Output                                                            |           |  |  |  |

| Preview Analog Output  | Name<br>Analog Output<br>General Configuration | <b>م</b>  |
|------------------------|------------------------------------------------|-----------|
| I/O Type Analog Output | Sample Rate in Hz 8000 💌                       |           |
|                        |                                                | OK Cancel |

(b)

Figure 13-3. Configuration dialog of Elemental I/O function: (a) output type (b) sampling frequency.

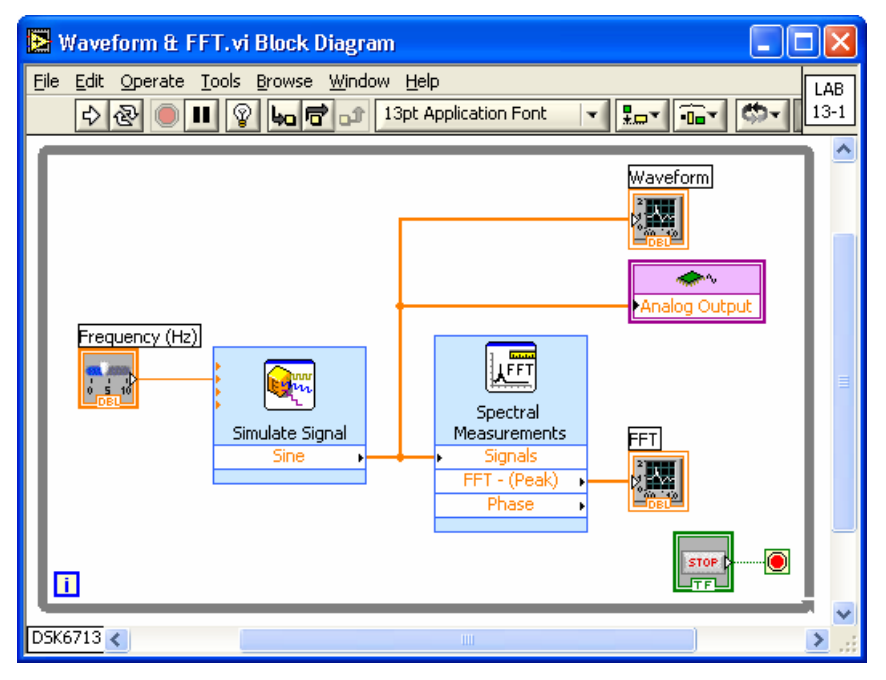

Figure 13-4. BD of Waveform & FFT VI.

By clicking the **Run** button, the VI gets compiled, downloaded, and executed on the DSP target. Also, a LabVIEW DSP Module Status Monitor window is brought up displaying the status of the code. One should be able to see the FP shown in Figure 13-5.

Connect a speaker to the Line Out port of the DSK board in order to hear the generated tone signal. However, one hears ticks coming out of the speaker instead of the tone signal. This is due to the slow communication speed between the DSK and the host PC in updating the FP. To resolve this, check the **Disconnect Front Panel** box on the LabVIEW DSP Module Status Monitor window, see Figure 13-6. This allows the graph update on the FP to be disabled and the tone signal to be properly heard through the speaker.

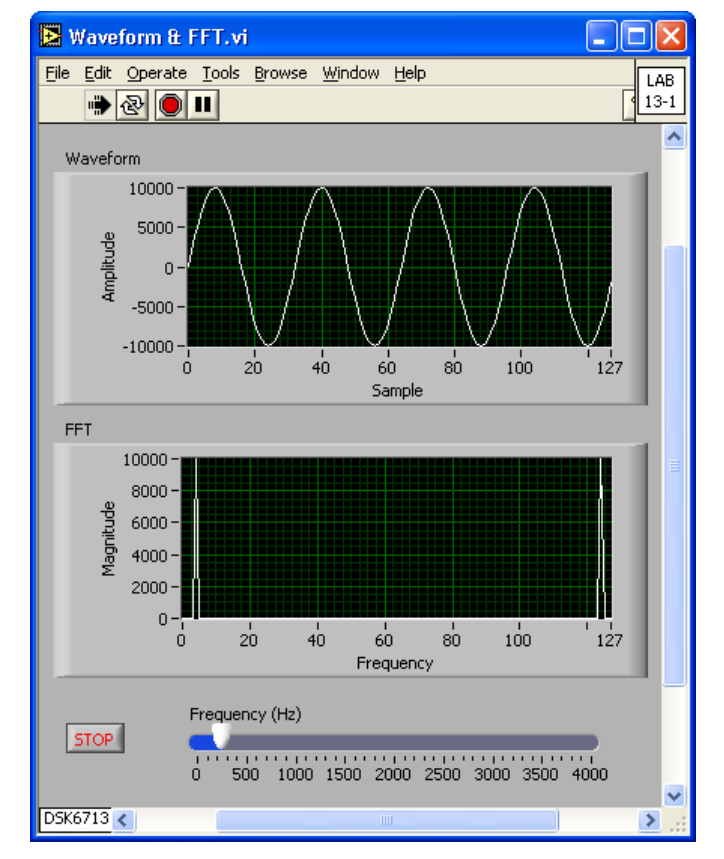

Figure 13-5. FP of Waveform & FFT VI.

| 🔁 LabVIE              |                               |                 |  |
|-----------------------|-------------------------------|-----------------|--|
| Target:<br>Status:    | DSK6713 - (Waveform & FFT.vi) | Server Running  |  |
| 0 errors<br>Build con | Disconnect Front Panel        | Show Warnings 🗌 |  |
| Memory U              | sage: 0.441% Snaps            | hot Close       |  |

Figure 13-6. Disconnect Front Panel.

The frequency control on the FP can be adjusted to alter the tone frequency while the VI is running. Note that the FP controls and indicators/graphs can get updated by clicking the **SnapShot** button.

# L13.2 Digital Filtering

This section provides two approaches for implementing a digital filtering system using the LabVIEW DSP Module.

# L13.2.1 Digital Filtering Using Filter Express VI

One approach involves modifying the Waveform & FFT VI presented in the previous section by adding the Filter Express VI (Functions  $\rightarrow$  Signal Processing  $\rightarrow$  Filters  $\rightarrow$  Filter), see Figure 13-7.

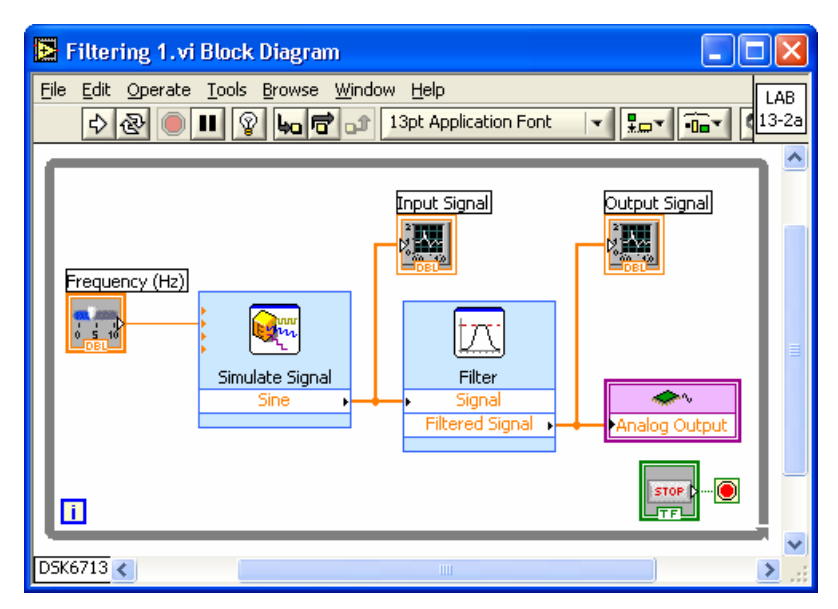

Figure 13-7. Digital Filtering using Filter Express VI.

As an example, let us design a lowpass filter with the cut-off frequency of 2200 Hz. In the configuration window of the Express VI, the specification of the filter can be adjusted in an interactive graphical way, see Figure 13-8.

| Filtering Type                              |                          | Magnitude Response                                 |
|---------------------------------------------|--------------------------|----------------------------------------------------|
|                                             | Sampling Rate            | 25-                                                |
| Lowpass 💉 💌 *                               | 8000 😂                   |                                                    |
|                                             |                          | -23 -50                                            |
| Filter Specifications —                     |                          | -75-                                               |
| Cutoff Frequency (Hz)                       |                          |                                                    |
| 2200 😂                                      |                          | -125                                               |
| High cutoff frequency (Hz)                  |                          |                                                    |
|                                             |                          | Frequency                                          |
|                                             |                          | Phase Response                                     |
| <ul> <li>Finite impulse response</li> </ul> | (FIR) filter             | 200-                                               |
| Taps                                        |                          |                                                    |
| 31 😂                                        |                          |                                                    |
| O Infinite impulse response                 | e (TIR) filter           | 0- <u>\   \   \  \   \  \  \  \  \  \  \  \  \</u> |
|                                             |                          |                                                    |
| Topology                                    |                          | -200- 1 1 1 1                                      |
| Inverse Chebyshev                           |                          |                                                    |
| Order                                       |                          | Frequency                                          |
| 12 😂                                        |                          | View Mode                                          |
|                                             |                          |                                                    |
|                                             |                          | Signals Show as spectrum                           |
| Currently, Smoothing Filter Ty              | /pe is not available.    | <ul> <li>Transfer function</li> </ul>              |
| Also Bandpass and Bandstop                  | Filter Types are not yet | - Scale Mode                                       |
| avaliable for tilk filter.                  |                          | Magnitude in dB                                    |
|                                             |                          | Erequency in log                                   |
|                                             |                          |                                                    |
|                                             |                          |                                                    |

Figure 13-8. Configuration dialog of Filter Express VI.

Two instances of the generated input and output signals are shown in Figure 13-9. Figure 13-9 (a) illustrates the passband input signal, the 500 Hz signal, and its

filtered version, while Figure 13-9 (b) illustrates the stopband input signal, the 3000 Hz signal, and its filtered version.

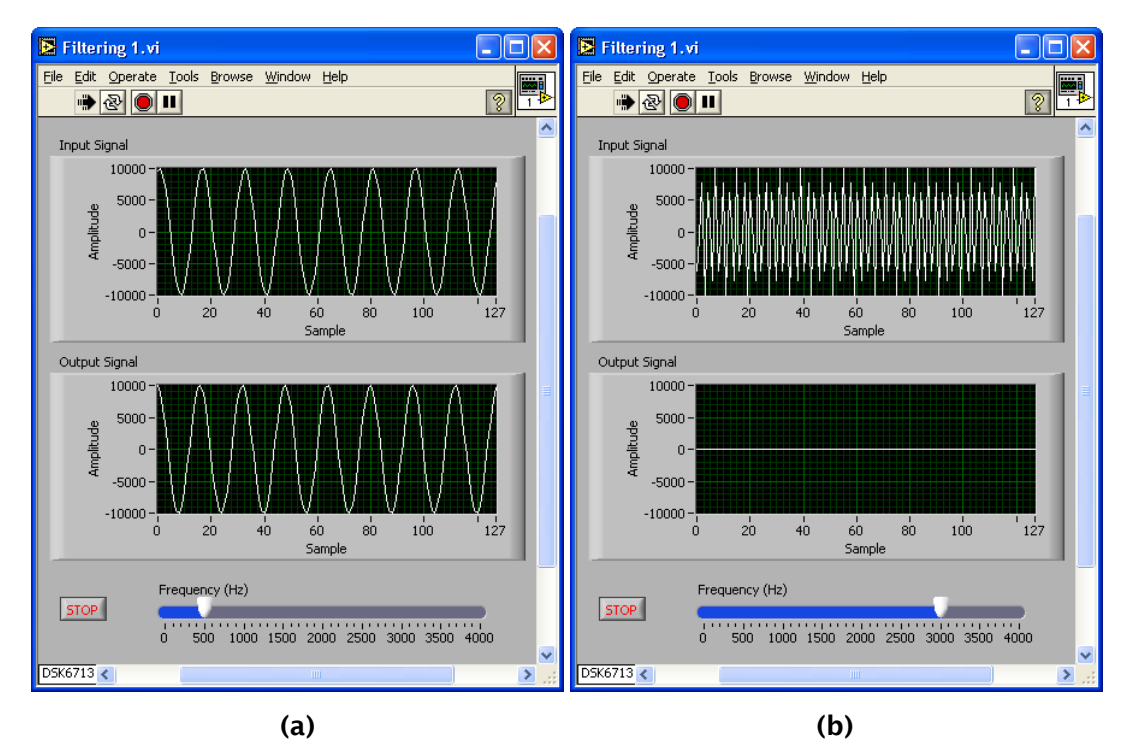

Figure 13-9. BD of Waveform & FFT VI: input and output signal in (a) passband (b) stopband.

Next, instead of using a simulated signal, the above filtering system is modified to process an incoming signal originating from the input port of the DSK board. This requires replacing the waveform simulation portion of the BD with an Analog Input function (Functions  $\rightarrow$  Elemental I/O  $\rightarrow$  Analog Input). Configure the Elemental I/O function as shown in Figure 13-10. The BD incorporating this modification is shown in Figure 13-11. By connecting a microphone or a signal source to the MIC In port of the DSK board, the filtering can be done by the DSP on the board.

| 🔛 comigure Elemental I/O                                              | × X                                                                                                    |
|-----------------------------------------------------------------------|----------------------------------------------------------------------------------------------------|
| Preview Analog Input I/O Type Analog Input                            | Name<br>Analog Input<br>General Configuration<br>Resource<br>Codec Multiple Samples (Mono)             |
|                                                                       | OK Cancel                                                                                              |
|                                                                       |                                                                                                    |
| E Configure Elemental I/O                                             | ×                                                                                                    |
| Preview                                                               | Name<br>Analog Input                                                                                   |
| Configure Elemental I/O Preview Analog Input                          | Name<br>Analog Input<br>General Configuration                                                          |
| Configure Elemental I/O Preview Analog Input                          | Name<br>Analog Input<br>General Configuration<br>Sample Rate in Hz 8000 V<br>Framesize 128<br>Gain 1.0 |
| Configure Elemental I/O  Preview  Analog Input  I/O Type Analog Input | Name<br>Analog Input<br>General Configuration<br>Sample Rate in Hz 8000 V<br>Framesize 128<br>Gain 1.0 |

Figure 13-10. Configuration dialog of Elemental I/O function.

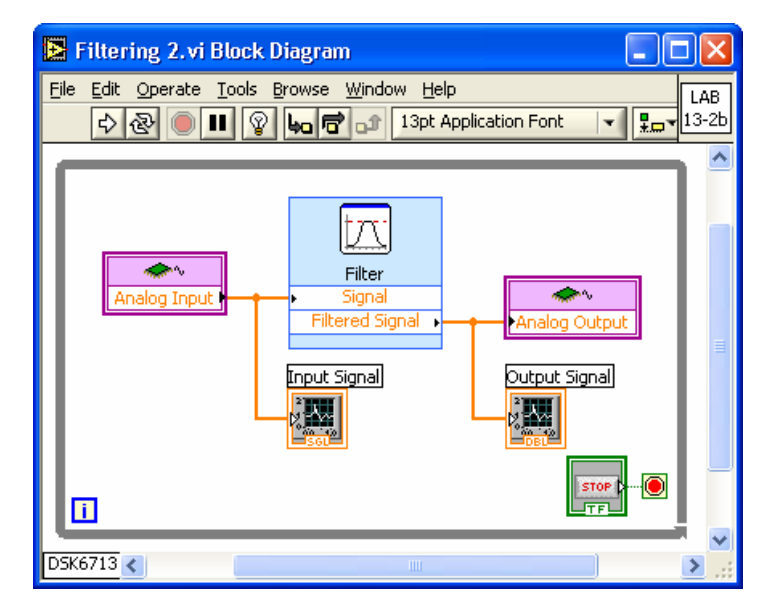

Figure 13-11. Filtering system with input and output signals.

#### L13.2.2 Digital Filtering using DFD Filter Express VI

The second approach of implementing digital filters involves using the DFD Filter Express VI of the LabVIEW DSP Module, which utilizes the Digital Filter Design toolkit. Let us begin by designing the lowpass filter covered in Lab 4. Use the regular LabVIEW, not the LabVIEW Embedded Edition, in order to design the filter with the DFD toolkit. In a blank VI, locate the DFD Classical Filter Design Express VI (Functions  $\rightarrow$  All Functions  $\rightarrow$  Digital Filter Design  $\rightarrow$  Filter Design  $\rightarrow$  DFD Classical Filter Design) and configure it as shown in Figure 13-12. Place the DFD Save to File VI (Functions  $\rightarrow$  All Functions  $\rightarrow$  Digital Filter Design  $\rightarrow$  Utilities  $\rightarrow$  DFD Save to File) and wire the filter in node of the VI to the filter out node of the DFD Classical Filter Design Express VI, refer to Figure 13-13.

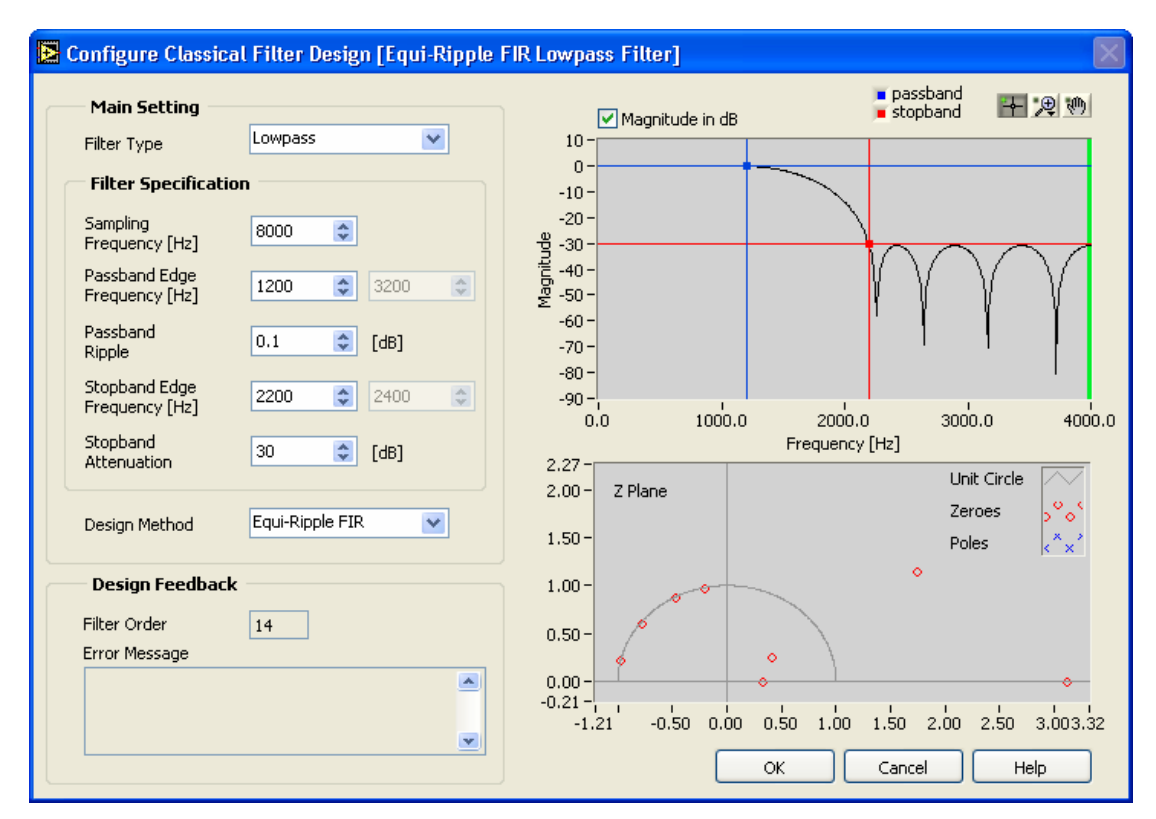

Figure 13-12. Configuration dialog of DFD Classical Filter Design Express VI.

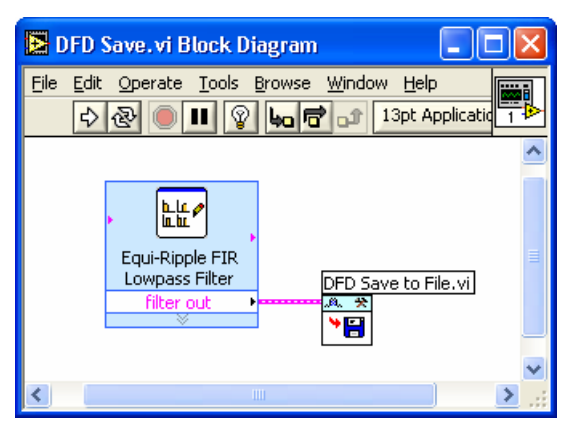

Figure 13-13. Filter Design with DFD toolkit.

Upon running the VI, a window is brought up which asks the file path for saving the designed filter. Type filter.fds as the filename.

| Save As                |               |                |         |   |     |   |   | ? 🗙    |
|------------------------|---------------|----------------|---------|---|-----|---|---|--------|
| Save in:               | 🗀 Lab13       |                |         | * | G 🦻 | 1 | • |        |
| My Recent<br>Documents |               |                |         |   |     |   |   |        |
| Desktop                |               |                |         |   |     |   |   |        |
| My Documents           |               |                |         |   |     |   |   |        |
| My Computer            |               |                |         |   |     |   |   |        |
|                        | File name:    | filter         |         |   |     | * |   | ОК     |
| My Network             | Save as type: | Custom Pattern | (*.fds) |   |     | * |   | Cancel |

Figure 13-14. Save a designed filter.

Now, close all the windows associated with LabVIEW and run the Embedded Edition to build the filter by using the DFD Filter Express VI of the LabVIEW DSP Module. Replace the Filter Express VI in Figure 13-7 with the DFD Filter Express VI and double-click on it to configure the file path of the filter. If the filter is successfully linked, its response should appear as shown in Figure 13-15. The complete BD of the filtering system based on the DFD Filter Express VI is shown in Figure 13-16.

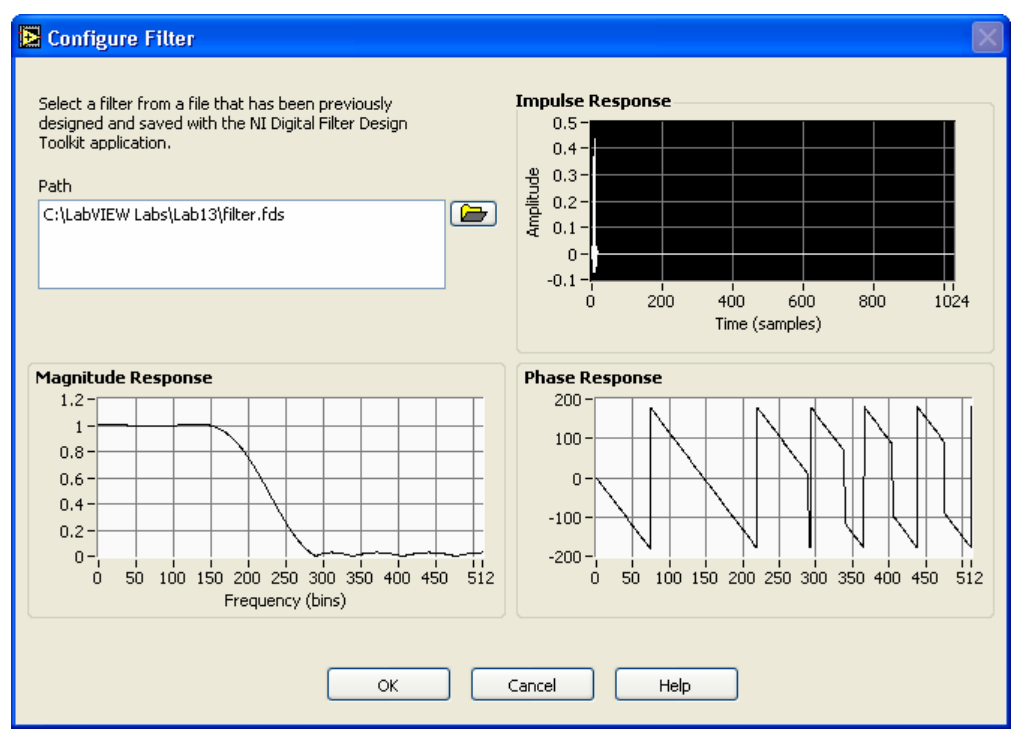

Figure 13-15. Configuration dialog of DFD Filter Express VI.

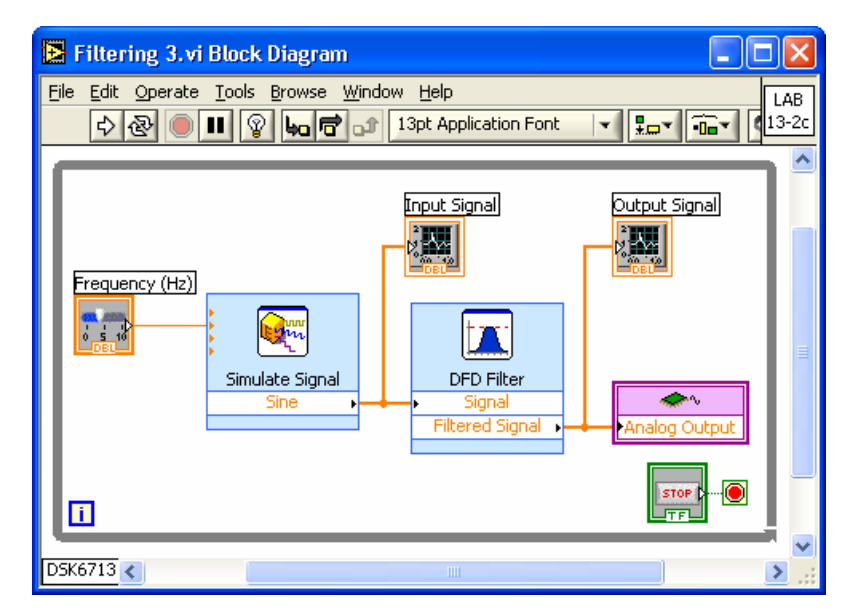

Figure 13-16. Filtering system using DFD Filter Express VI.

### L13.3 Adaptive Noise Cancellation

The adaptive noise cancellation system covered in Lab 6 is repeated here using the LabVIEW DSP Module. The BD of the adaptive noise cancellation system is illustrated in Figure 13-17. Let us briefly mention the VIs and functions of this BD.

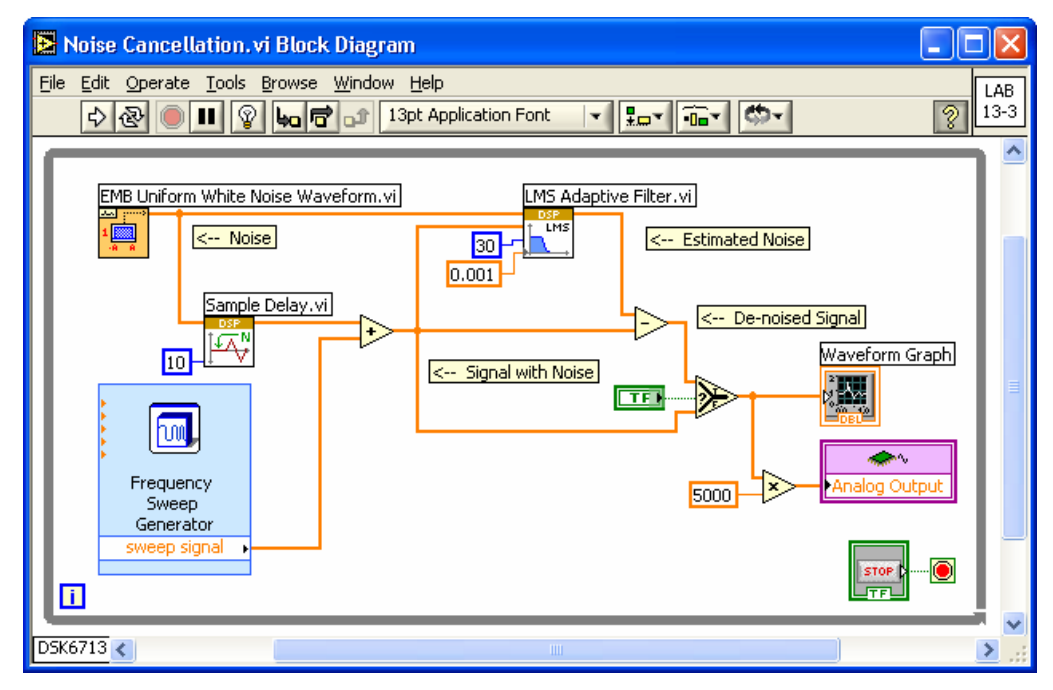

Figure 13-17. Filtering system using DFD Filter Express VI.

The EMB Uniform White Noise Waveform VI (Functions  $\rightarrow$  Embedded Signal Generation  $\rightarrow$  EMB Uniform White Noise Waveform) is used to generate a white noise signal which is then added to an input signal. Before adding the noise signal, a delay, say 10, is introduced by using the Sample Delay VI (Functions  $\rightarrow$  Signal Processing  $\rightarrow$  Time Domain  $\rightarrow$  Sample Delay). This is done to simulate an ideal channel which causes a time delay with no gain or frequency change. The input signal consists of a chirp signal whose frequency sweeps between two frequencies. This is implemented by using the Frequency Sweep Generator Express VI (Functions  $\rightarrow$  Embedded Signal Generation  $\rightarrow$  Frequency Sweep Generator). The configuration of this VI is shown in Figure 13-18. Note that the default values are used for all the fields. This signal and the delayed noise signal are summed together to construct the signal to be processed.

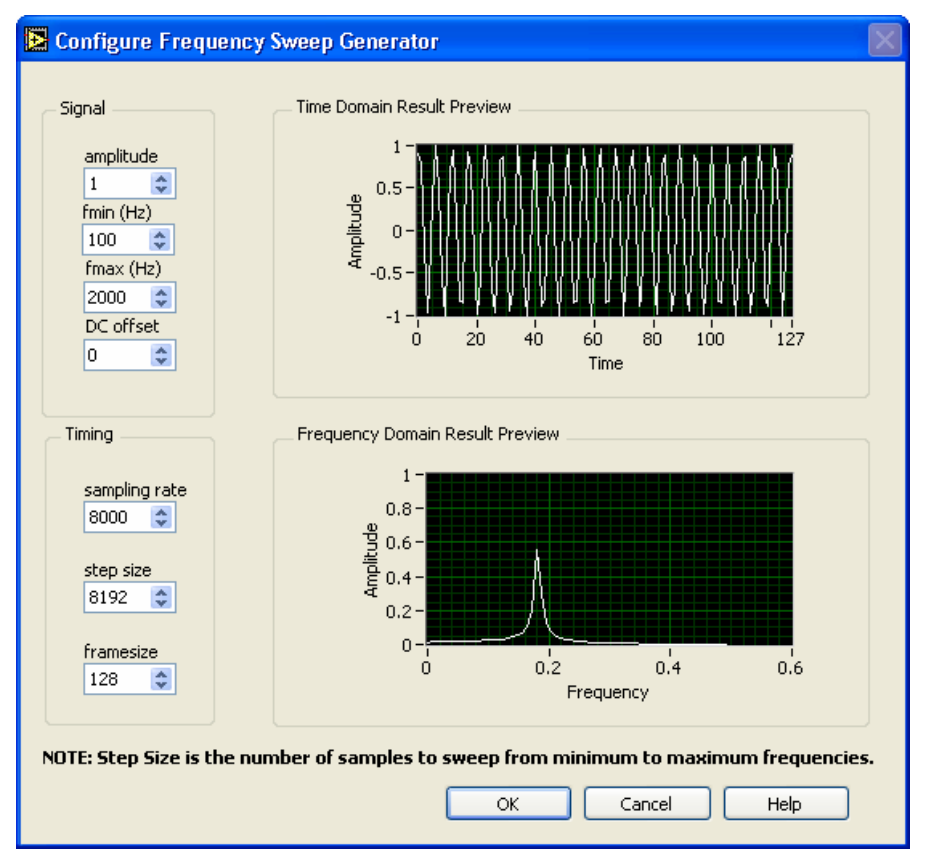

Figure 13-18. Filtering system using DFD Filter Express VI.

Next, add the LMS Adaptive Filter VI (Functions  $\rightarrow$  Signal Processing  $\rightarrow$  Filters  $\rightarrow$  LMS Adaptive Filter) to the BD. Wire the noise signal to the LMS input0 node of the VI to act as the reference signal and wire the summed signal to the LMS input1

node. Also, wire the numeric constants for the filter order and convergence factor to the LMS Adaptive Filter VI. Notice that the output of the LMS Adaptive Filter VI corresponds to the estimated noise. Thus, the output of the LMS filter needs to be subtracted from the summed signal to obtain the de-noised signal.

Place the function Select to compare the noise corrupted input signal and the de-noised output signal. Either of these signals can be wired to the Waveform Graph and Analog Output function for sending out data through the codec output port. Figure 13-19 shows the noise corrupted input signal and the de-noised output signal.

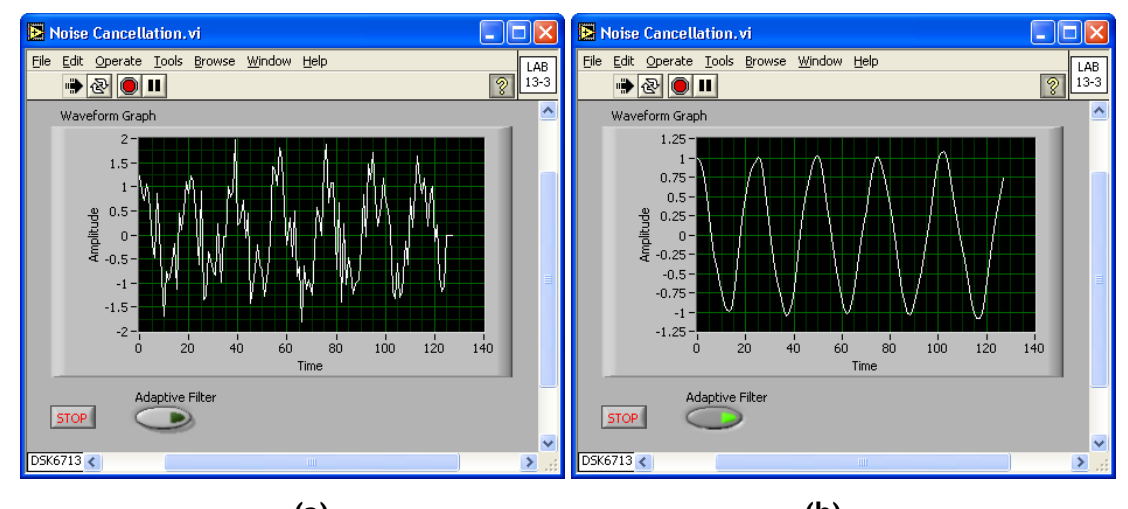

(a) (b) Figure 13-19. Adaptive Noise Cancellation signals.